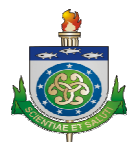

# MANUAL DE INSTRUÇÕES

## **SISTEMA HOSPITALAR**

SISTEMA HOSPITALAR

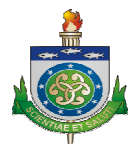

### Sumário

| INTRODUÇÃO AO SISTEMA                   | 3  |
|-----------------------------------------|----|
| ENDEREÇO DE ACESSO                      | 3  |
| LOGIN NO SISTEMA                        | 3  |
| PERFIS DO SISTEMA                       | 4  |
| PERFIL RECEPÇÃO                         | 4  |
| AMBULATÓRIO                             | 4  |
| CADASTRO                                | 6  |
| RELATÓRIOS                              | 10 |
| PERFIL AIH – INTERNAMENTOS HOSPITALARES | 11 |
| CADASTRO                                | 11 |
| INTERNAMENTO                            | 15 |
| RELATÓRIOS                              | 17 |
| PERFIL SAME – ARQUIVAMENTO MÉDICO       | 18 |
| PERFIL MÉDICO                           | 19 |
| AMBULATÓRIO                             | 19 |
| PERFIL GERÊNCIA                         | 21 |
| CADASTRO                                | 22 |
|                                         |    |

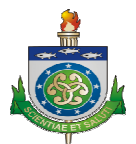

### INTRODUÇÃO AO SISTEMA

O Sistema Hospitalar foi desenvolvido para atender às necessidades dos servidores da UNCISAL lotados nos hospitais vinculados à instituição. O Sistema é responsável, basicamente, pelo agendamento de consultas e internações dos pacientes e possibilita, também, a exportação do arquivo de texto que será enviado ao SUS com as informações relativas às internações.

### **ENDEREÇO DE ACESSO**

• hospitalar.uncisal.edu.br

### **LOGIN NO SISTEMA**

| ; e-SIS : Sistema I | ntegrado                                   |                                       |
|---------------------|--------------------------------------------|---------------------------------------|
| aúde - Módulo Hos   | pitalar                                    | Deverá ser informado o CPF do usuário |
| Usuário:            |                                            | Deverá ser informada a senha.         |
| Senha:              |                                            |                                       |
| Acessar             |                                            |                                       |
| e-SIS - Móc         | <b>Julo Hospitalar</b><br>L - GTIN (CETIS) |                                       |

TELA DE LOGIN DO SISTEMA HOSPITALAR.

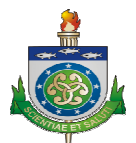

### **PERFIS DO SISTEMA**

O sistema disponibiliza um conjunto de permissões de acessos que são atribuídos aos usuários servidores das instituições hospitalares vinculadas à UNCISAL, como segue:

- Recepção
- SAME (Serviço de Arquivamento Médico)
- AIH (Administração de Internamentos Hospitalares)
- GTIN (Gerência de Tecnologia da Informação)
- Gerência
- Médico

### **PERFIL RECEPÇÃO**

### AMBULATÓRIO

O Perfil Recepção é atribuído à pessoa responsável pelo atendimento inicial ao paciente no hospital.

| Ambulatorio      |                                            | Ações Recentes                     |  |
|------------------|--------------------------------------------|------------------------------------|--|
| Agendas Consulta | Calendário 💠 Adicionar 🥖 Modificar         | Minhas Ações                       |  |
| Cadastro         |                                            | AMBULATORIO MESM                   |  |
| Pacientes        | 🗣 Adicionar 🧳 Modificar                    | RAPHAEL AUGUSTO DE                 |  |
| Relatórios       |                                            | AZEVEDO SANTANA FARIAS<br>Paciente |  |
| Pacientes        |                                            |                                    |  |
|                  | / Por Municipio / Por Bairro / Declarações |                                    |  |

### TELA INICIAL DO SISTEMA PARA USUÁRIOS COM PERFIL RECEPÇÃO.

O sistema, através da área de agrupamento **Ambulatório**, disponibiliza o menu **Agendas Consulta** onde é possível consultar os agendamentos de consultas realizadas pela recepção do hospital bem como adicionar uma nova consulta.

### SISTEMA HOSPITALAR

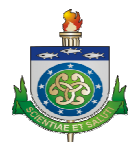

| Q.                 |                     | Pesquisar    |                    |               |                     |         |         | Filtro                                                                                      |
|--------------------|---------------------|--------------|--------------------|---------------|---------------------|---------|---------|---------------------------------------------------------------------------------------------|
| Agenda             | Profissional        |              | Data Consulta      | Hora Consulta | Paciente Prontuário | Retorno | Encaixe | Por Retorno                                                                                 |
| AGENDA TESTE       | AUDENIS LIMA DE AGU | JIAR PEIXOTO | 15 de Out. de 2012 | 08:35         | 12338               | •       | •       | Sim                                                                                         |
| AGENDA TESTE       | DARIO DA ROCHA BAR  | RROS FILHO   | 15 de Out. de 2012 | 12:50         | 10745               | •       | •       | Não                                                                                         |
| AGENDA TESTE       | DARIO DA ROCHA BAR  | RROS FILHO   | 15 de Out. de 2012 | 11:59         | 9125                | •       | •       | Por Encaixe                                                                                 |
| AGENDA TESTE       | AUDENIS LIMA DE AGU | JIAR PEIXOTO | 28 de Set. de 2012 | 08:00         | 21016               | •       | •       | Todos                                                                                       |
| 4 Agendas Consulta |                     |              |                    |               |                     |         |         | Não<br>Por Data Consulta<br>Qualquer data<br>Hoje<br>Últimos 7 dias<br>Este mês<br>Este ano |

#### TELA ACESSADA ATRAVÉS DO MENU AGENDAS CONSULTA.

Na tela de inicial de **Agendas Consulta**, é possível identificar as informações das consultas agendadas dos pacientes. Algumas opções da tela como os **Filtros** e a **Área de Pesquisa** ajudam o usuário a identificar mais rapidamente o paciente em questão assim como as informações da consulta marcada.

| Agenda: •••••••••••••••••••••••••••••••••••• | normai a Agenda da instituição nospitalar previamente cadastrada. |
|----------------------------------------------|-------------------------------------------------------------------|
| Paciente  Prontuário:                        | Informar o código do prontuário do paciente.                      |
| Profissional:                                | Informar o nome do médico.                                        |
| Data Consulta: 📃 Hoje   🗐                    | Informar a data da Consulta.                                      |
| Hora Consulta: Agora   💿                     | Informar a hora da Consulta.                                      |
| Retorno Marcar se a consu                    | ulta for um retorno.                                              |
| Encaixe Marcar se a consu                    | ulta for um encaixe.                                              |
| Situação: AGENDADO 💽                         | nformar a situação do agendamento.                                |
|                                              | Salvar e continuar editando Salvar e adicionar outro Salvar       |

#### TELA DE AGENDAMENTO DE CONSULTAS MÉDICAS.

As informações escritas ao lado do campo de preenchimento da consulta nos trazem informações que facilitam o preenchimento.

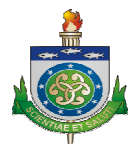

### **CADASTRO**

O sistema, através da área de agrupamento **Cadastro**, disponibiliza o menu **Pacientes** onde é possível cadastrar e consultar pacientes.

| -Q                  | Pesquisar |                 |                     |           | 10000            |
|---------------------|-----------|-----------------|---------------------|-----------|------------------|
| Nome                |           | Nome da Mãe     | Data de Nascimento  | Sexo      | Por Sexo         |
| AMBULATORIO MESM    |           |                 | (Nenhum)            | FEMININO  | FEMININO         |
| PACIENTE 01         |           |                 | 27 de Julho de 1981 | MASCULINO | MASCULINO        |
| COMPUTADOR SEDE 04  |           |                 | 8 de Set. de 2000   | MASCULINO | Por Raça / Co    |
| COMPUTADOR SERVIDOR |           |                 | (Nenhum)            | MASCULINO | BRANCA           |
| COMPUTADOR SEDE 02  |           | ALBA            | (Nenhum)            | FEMININO  | PRETA            |
| COMPUTADOR SEDE 03  |           | FERNANDA SANTOS | 9 de Julho de 1943  | FEMININO  | PARDA<br>AMARELA |
| COMPUTADOR SED 02   |           | ROBERTA         | (Nenhum)            | FEMININO  | INDÌGENA         |
| COMPUTADOR SEDE 01  |           |                 | 25 de Fev. de 1956  | MASCULINO | SEM INFORMAÇ     |

#### TELA DE CONSULTA AOS PACIENTES CADASTRADOS NO SISTEMA HOSPITALAR.

A tela de consulta disponibiliza, através do **Filtro (1)** e da **Área de Pesquisa (2)**, uma forma completa de encontrar os pacientes cadastrados no sistema.

O **Filtro (1)** pode ser utilizado para consultar os pacientes por sexo e raça e na Área **de Pesquisa (2)** podemos realizar a pesquisa pelo nome do paciente. Além disso, é possível realizar ordenação de forma direta e inversa dos registros clicando sobre o título da coluna específica.

Através da área de consultas é possível chegar à tela de cadastro de pacientes clicando sobre a opção **Adicionar Paciente** na parte superior direita da tela. As telas abaixo mostram os dados necessários para adicionar um novo paciente.

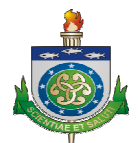

| Nome:                  |               |     | Número do Cartão Nacional do SUS. |
|------------------------|---------------|-----|-----------------------------------|
| CNS:                   |               |     |                                   |
| CPF:                   |               |     |                                   |
| Sexo:                  |               | - 1 |                                   |
| Data de<br>Nascimento: | Hoje   🗐      |     |                                   |
| Estado Cívil:          | NÃO INFORMADO | - 1 |                                   |
| Escolaridade:          | NÃO INFORMADO |     |                                   |

#### TELA DE CADASTRO DE NOVOS PACIENTES- PRINCIPAL – PASSO 1.

| -iliação:               |                 |  |
|-------------------------|-----------------|--|
| Nome do Pai:            |                 |  |
| Nome da Mãe:            |                 |  |
| Nome do<br>Responsável: |                 |  |
| Parentesco:             | NÃO INFORMADO 🔻 |  |

#### TELA DE CADASTRO DE NOVOS PACIENTES- FILIAÇÃO – PASSO 2.

| RG:                   |          |
|-----------------------|----------|
| Orgão<br>Expedidor:   |          |
| UF:                   |          |
| Data de<br>Expedição: | Hoje   🥅 |

TELA DE CADASTRO DE NOVOS PACIENTES – IDENTIDADE – PASSO 3.

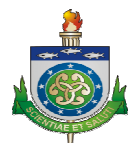

| CEP:                   |               |   |
|------------------------|---------------|---|
| Localidade:            | MACEIO        | ٩ |
| Tipo de<br>Logradouro: | NÃO INFORMADO | ٩ |
| Logradouro:            |               |   |
| Bairro:                |               |   |
| Número:                |               |   |
| Complemento:           |               |   |
| IF.                    |               |   |

### TELA DE CADASTRO DE NOVOS PACIENTES - ENDEREÇO - PASSO 4.

| Registro de<br>Nascimento: |          |
|----------------------------|----------|
| Livro do<br>Registro:      |          |
| Folha do<br>Registro:      |          |
| Data do<br>Registro:       | Hoje   🥅 |

TELA DE CADASTRO DE NOVOS PACIENTES – REGISTRO DE NASCIMENTO – PASSO 5.

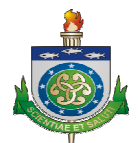

| lacionalidade: | BRASIL           | ٩ |
|----------------|------------------|---|
| laturalidade:  | MACEIO           | ٩ |
| Profissão:     | NAO INFORMADO    | ٩ |
| taça / Cor:    | SEM INFORMAÇÃO 💌 |   |
| tnia:          | NAO SE APLICA    | Q |
| leligião:      | NÃO INFORMADO    | • |

#### TELA DE CADASTRO DE NOVOS PACIENTES – DADOS ADICIONAIS – PASSO 6.

| Prontuálios dos Pacientes |         |                 |         |
|---------------------------|---------|-----------------|---------|
| Prontuário                |         | Unidade         |         |
|                           |         | •               |         |
| Telefones                 |         |                 |         |
| Número                    | Contato | Tipo de Contato | Apagar? |
|                           |         |                 |         |

#### TELA DE CADASTRO DE NOVOS PACIENTES – PROTUÁRIO E TELEFONES – PASSO 7.

A tela de cadastro de novos pacientes, ainda, nos possibilita cadastrar o prontuário de um paciente (1) bem como sua unidade (2). É interessante lembrar que preenchendo a informação do prontuário do paciente, é obrigatória a definição da unidade e viceversa.

Também existe relação de obrigatoriedade de preenchimento sobre os telefones. A definição do número do telefone (3) nos obriga ao preenchimento do contato (4), que é o nome, por exemplo, de uma pessoa da família do paciente, e do tipo do contato (5).

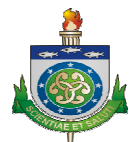

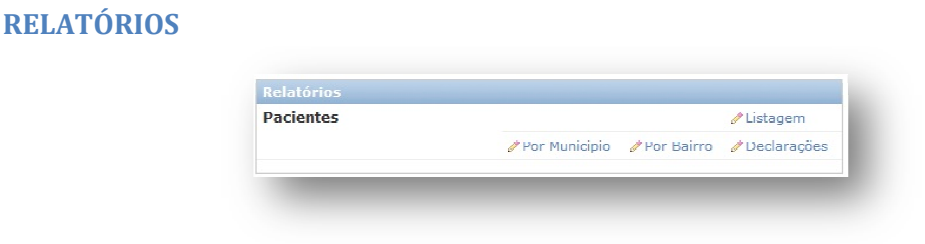

AGRUPAMENTO RELATÓRIOS DO USUÁRIO RECEPÇÃO.

Ainda na área de recepção, temos o agrupamento **Relatórios** onde o sistema gera relatórios dos pacientes por municípios, por bairros bem como gera lista de pacientes cadastrados.

Na opção **Declarações**, o sistema disponibiliza a opção de gerar declarações específicas para um paciente.

As declarações que podem ser geradas são as seguintes:

- Encontra-se: relata que o paciente encontra-se internado na instituição hospitalar.
- Emergência: relata que o paciente foi atendido e medicado na emergência da instituição hospitalar.

| Q,         |             | Pesquisar |             |             |
|------------|-------------|-----------|-------------|-------------|
| Prontuário | Nome        |           | Nome da Mãe | Listar      |
| 13899      | PACIENTE 01 |           | IGNORADA    | Internações |

TELA ONDE DEVEMOS SELECIONAR O USUÁRIO CLICANDO NA OPÇÃO "INTERNAÇÕES".

| Q,         |             | Pesquisar   |                    |               |             |            |       |                  |
|------------|-------------|-------------|--------------------|---------------|-------------|------------|-------|------------------|
| Prontuário | Nome        | Nome da Mãe | Data de Internação | Data de Saída | Declarações |            |       |                  |
| 13899      | PACIENTE 01 | IGNORADA    | 1 de Jan. de 2008  | 2             | Encontra-se | Emergência | Ceaad | Esteve Internado |

#### TELA DE INTERNAÇÕES ONDE ESCOLHEMOS O RELATÓRIO A SER IMPRESSO.

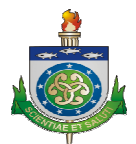

- Ceaad: relata que o paciente esteve em tratamento especializado no Centro de Estudos e Atenção ao Alcoolismo.
- Esteve Internado: relata que o paciente esteve internado em um período específico.

### **PERFIL AIH – INTERNAMENTOS HOSPITALARES**

### CADASTRO

### ALAS

O Perfil AIH é atribuído à administração da instituição hospitalar para que eles possam gerir informações sobre os internamentos.

| Alas         |               |                 |                 | -                  |  |
|--------------|---------------|-----------------|-----------------|--------------------|--|
|              |               | 🕂 Adicio        | nar 🥜 Modificar | Minhas Ações       |  |
| Enfermarias  |               | 🕂 Adicio        | nar 🥜 Modificar | Nenhuma disponível |  |
| Leitos       |               | <b>4</b> Adicio | nar 🥒 Modificar |                    |  |
| Internamento |               |                 |                 |                    |  |
| Internações  |               | Adicio          | nar 🥜 Modificar |                    |  |
| Relatórios   |               |                 |                 |                    |  |
| Leitos       | 🖋 Vagos       | 🖋 Ocupados      | 🖋 Interditados  |                    |  |
| Internações  |               |                 | / Listagem      |                    |  |
|              | 🥒 Voluntárias | 🖋 Involuntárias | 🧷 Compulsórias  |                    |  |
|              | 🥒 Altas       | 🖋 Ubitos        | 🧷 Fugas         |                    |  |
| Diagnóstico  |               |                 | 🧷 Por período   |                    |  |

#### AGRUPAMENTOS E PERMISSÕES DO PERFIL AIH.

Clicando sobre o menu **Alas** através do agrupamento **Cadastro** podemos visualizar a lista das Alas cadastradas no sistema. Nesta mesma tela, podemos utilizar o Filtro e a Área de Pesquisa do Sistema para identificar um registro específico. Podemos também acessar a tela de cadastro de novas Alas clicando sobre a opção **Adicionar Ala** na parte superior direita da tela.

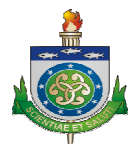

| Unidade: | 💌 |  |
|----------|---|--|
| Sexo:    |   |  |

#### TELA DE CADASTRO DE NOVAS ALAS.

Para cadastrar uma nova ala basta adicionarmos um nome, informamos a Unidade a qual a Ala faz parte e o sexo.

Devemos observar que o sistema relaciona a nova Ala com o sexo. Ou seja, homens e mulheres estão, sempre, em Alas separadas.

#### **ENFERMARIA**

Ao clicarmos sobre o menu **Enfermaria**, no agrupamento **Cadastro**,o sistema nos leva até a área onde todos as enfermarias estão cadastradas. Nesta tela, podemos utilizar o **Filtro** e a **Área de Pesquisa** para encontrarmos registros específicos bem como, através da opção Cadastrar Enfermaria, localizado na parte superior direita da tela, podemos adicionar uma nova enfermaria.

A tela onde consultamos as enfermarias nos possibilita realizar filtros por Ala.

É importante relatarmos que um Leito está em uma Enfermaria e uma Enfermaria está em uma Ala. Por isso relacionamos, por exemplo, a enfermaria com uma Ala específica no momento do cadastro dessas.

É importante lembrar, também, que os campos em negrito são sempre obrigatórios.

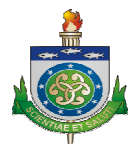

| Devemos relacionar, sempre, o<br>uma Ala previamente cadastrac |
|----------------------------------------------------------------|
|                                                                |
|                                                                |
|                                                                |
|                                                                |

TELA DE CADASTRO DE NOVAS ENFERMARIAS.

### LEITOS

Ao clicarmos sobre o menu **Leitos**, no agrupamento **Cadastro**, o sistema nos leva até onde todas os leitos estão cadastrados. Nesta tela, podemos utilizar o **Filtro** e a **Área de Pesquisa** para encontrarmos registros específicos bem como, através da opção Cadastrar Leitos, localizada na parte superior direita da tela, podemos adicionar um novo leito.

O **Filtro** nos permite identificar os registros interditados, disponíveis e nos permite também, consultar por disponibilidade.

Assim como citado nos tópicos anteriores, os campos em negrito são obrigatórios.

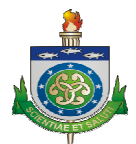

|                         | ·     |          |                          |
|-------------------------|-------|----------|--------------------------|
| Código:                 |       |          | leito com uma enfermaria |
| Enfermaria:             |       | ٩        |                          |
| Disponível:             | Sim 💌 | - 11     |                          |
| Dimensão:               |       | -1       |                          |
| Número de<br>Pacientes: | 1 💌   | - 8      |                          |
| Interditado:            | Não 👻 | - 81     |                          |
|                         |       | <br>- 11 |                          |
|                         |       | _        |                          |

#### TELA DE CADASTRO DE UM NOVO LEITO.

| AL           | A 1 |
|--------------|-----|
| ENFERMARIA 1 | 1   |
| LEITO 1      |     |
| LEITO 2      |     |
| LEITO 3      |     |
| ENFERMARIA   | 2   |
| LEITO 4      |     |
| LEITO 5      |     |
| LEITOR       |     |

EXEMPLO DA RELAÇÃO ENTRE ALA, ENFERMARIA E LEITO.

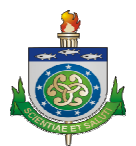

### **INTERNAMENTO**

### INTERNAÇÕES

Clicando sobre o menu Internações, o sistema nos levará até uma tela onde todas as internações estão cadastradas. Nesta tela, podemos realizar consultas através do **Filtro** que nos permite retornar registros **por ala** e **por tipo de internação**. Também podemos utilizar a **Área de Pesquisa** onde consultamos as internações **por código** do prontuário do paciente.

Na parte superior direita da tela, através da opção **Adicionar Internações**, é possível acessar a tela onde podemos adicionar internações.

| Unidade:                   | Informamos a                                 | Unidade Hospitalar.                                                                |
|----------------------------|----------------------------------------------|------------------------------------------------------------------------------------|
| Número da<br>AIH:          | (Nenhum) Inicialmente, não preenchido na ger | informamos o número da AIH. Este é<br>eração do relatório que será enviado ao SUS. |
| Prontuário do<br>Paciente: |                                              | A Informamos o código do prontuário.                                               |
| Tipo de<br>Internação:     | Informar voluntári                           | mos o tipo da internação que pode ser<br>rio, involuntário ou compulsório.         |
| Data de<br>Internação:     | Hoje                                         | Preenchemos a modalidade<br>especialidade, o caráter de                            |
| Modalidade:                | HOSPITALAR                                   | internação e o diagnóstico principa                                                |
| Especialidade:             | PSIQUIATRIA                                  | do paciente. Lembrando que os campos devem ser preenchidos                         |
| Caráter de<br>Internação:  | URGENCIA                                     | com informações pré-existentes na<br>base de dados. Digitando-se o                 |
| Diag.<br>Principal:        |                                              | primeiro caractere, o sistema traz<br>as opções para preenchimento do<br>campo.    |

TELA DE CADASTRO DE NOVA INTERNAÇÃO – PASSO 1.

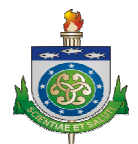

| Ala:                        |                                |
|-----------------------------|--------------------------------|
| Enfermaria:                 |                                |
| Leito:                      | •                              |
| Procedimento<br>Solicitado: | TRATAMENTO EM PSIQUIATRIA (POC |
| Solicitante:                | G                              |
| Responsável:                | G                              |
| Autorizador:                | C                              |
| Data <mark>d</mark> e       | Hoje   🗐                       |

#### TELA DE CADASTRO DE NOVA INTERNAÇÃO – PASSO 2.

| Diag.<br>Socundário: | NAO INFORMADO | Q |
|----------------------|---------------|---|
| Secondario.          |               |   |
| Diag.                | NAO INFORMADO | Q |
| Complementa          |               |   |
| Diag. Obito:         |               | Q |

TELA DE CADASTRO DE NOVA INTERNAÇÃO – PASSO 3.

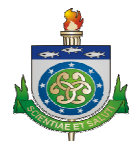

| otivo da           | PERMANENCIA POR IMPOSSIBILIDA |
|--------------------|-------------------------------|
| otal de<br>iárias: |                               |
| ata salda:         | noje                          |

#### TELA DE CADASTRO DE NOVA INTERNAÇÃO – PASSO 4.

#### **RELATÓRIOS**

#### LEITOS

O Sistema disponibiliza, no perfil AIH, relatórios gerenciais para proporcionar ao administrador um maior controle das internações dentro da Instituição Hospitalar.

O relatório de Leitos **Vagos** mostra, através de um arquivo ".PDF", informações sobre a disponibilidade dos leitos do hospital e pode ser acessado através do clique no menu **Vagos** dentro do agrupamento Relatórios.

Ainda relacionado aos Leitos, o sistema, também, disponibiliza relatórios de leitos ocupados através da opção **Ocupados** bem como a relação dos leitos interditados através do menu **Interditados**.

#### INTERNAÇÕES

Relacionado às internações, o sistema disponibiliza relatórios que informam as internações voluntárias através do menu **Voluntárias**, internações involuntárias através do menu **Involuntárias**, internações compulsórias através do menu **Compulsórias** bem como informações sobre Altas, Óbitos e Fugas nos respectivos menus **Altas**, **Óbitos** e **Fugas**.

Podemos consultar, também, a lista de todas as internações registradas no sistema através da opção **Listagem**.

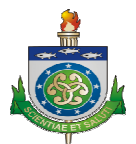

### DIAGNÓSTICOS

O sistema dispõe de um relatório que gera a totalização de problemas ocorridos (CID) em um intervalo de tempo. Esse relatório pode ser visualizar através do menu **Por Período** no agrupamento **Relatórios**.

### **PERFIL SAME – ARQUIVAMENTO MÉDICO**

O Perfil SAME, dentro do Sistema Hospitalar, tem acesso, basicamente, as áreas de cadastro e relatórios de pacientes.

| e-SIS : Sis | <b>tema Integrado de Saúde</b> - Módulo I  | Hospitalar         | Bein vindo, <b>same.</b> Alterar senha   <b>Ajuda</b>   Encertar sessão |
|-------------|--------------------------------------------|--------------------|-------------------------------------------------------------------------|
| Cadastro    |                                            | Ações Recentes     |                                                                         |
| Pacientes   | 🌵 Adicionar 🛛 🥖 Modificar                  | Minhas Ações       |                                                                         |
| Relatórios  |                                            | Nenhuma disponível |                                                                         |
| Pacientes   | 🖉 Listagem                                 |                    |                                                                         |
|             | 🖋 Por Municipio 🕜 Por Bairro 🕜 Declarações |                    |                                                                         |
|             |                                            |                    | e-SIS - Módulo Hospitalar<br>Deservalvida por : LIXCISAL CITIA (CETIS)  |

#### AGRUPAMENTOS DE PERMISSÕES DO PERFIL - SAME.

No agrupamento Cadastro o sistema disponibiliza a opção **Pacientes** para que possa ser gerida pelo usuário do perfil.

Nas páginas 6, 7, 8, 9 e 10 temos detalhes sobre o cadastro bem como informações sobre os relatórios relacionados com os pacientes que cobrem todo o conteúdo a ser explicado nesta área do manual.

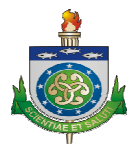

### **PERFIL MÉDICO**

### **AMBULATÓRIO**

O Perfil Médico é atribuído aos médicos vinculados à Instituição Hospitalar e dá permissão para que estes possam detalhar seus procedimentos no atendimento aos pacientes.

| e-SIS : Sistema Integrado de Saúde - Módulo Hospitalar |                           |                                                          | Bern vindo, <b>medico</b> . Alterar senha   <b>Ajuda</b>   Encerrar sessão    |
|--------------------------------------------------------|---------------------------|----------------------------------------------------------|-------------------------------------------------------------------------------|
| Ambulatorio<br>Consulta<br>Relatórios                  | 🗣 Adicionar 🛛 🦉 Modificar | Ações Recentes<br>Minhas Ações<br>2 09:33:39<br>Consulta |                                                                               |
|                                                        |                           | <b>₽</b> 09:33:39<br>Consulta                            |                                                                               |
|                                                        |                           |                                                          | <b>e-915 - Módulo Hospitalar</b><br>Desenvolvido por : UNCISAL - GTIN (CETIS) |

### TELA INICIAL DO SISTEMA ACESSADA ATRAVÉS DO PERFIL MÉDICO.

Clicando sobre o menu **Consultas**, o usuário é direcionado à área onde todos as consultas são registradas. Após salvo o registro da consulta, fica disponível o horário do atendimento realizado para que, futuramente, possam ser alteradas as informações da consulta.

Na tela de registro de consultas salvas, clicando sobre o horário da consulta realizada, o sistema nos possibilita realizar alterações e também verificar o histórico das alterações realizadas para um registro.

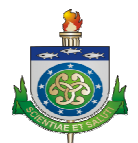

| Data/hora                      | Usuário | Ação                 |                                                                        |
|--------------------------------|---------|----------------------|------------------------------------------------------------------------|
| 24 de Out. de 2012 às<br>12:30 | medico  |                      |                                                                        |
| 24 de Out. de 2012 às<br>12:37 | medico  | Modificado anamnese. |                                                                        |
|                                |         |                      | e-SIS - Módulo Hospitalar<br>Desenvolvido por : UNCISAL - GTIN (CETIS) |

#### TELA DE HISTÓRICO DAS ALTERAÇÕES EM CONSULTAS CADASTRADAS

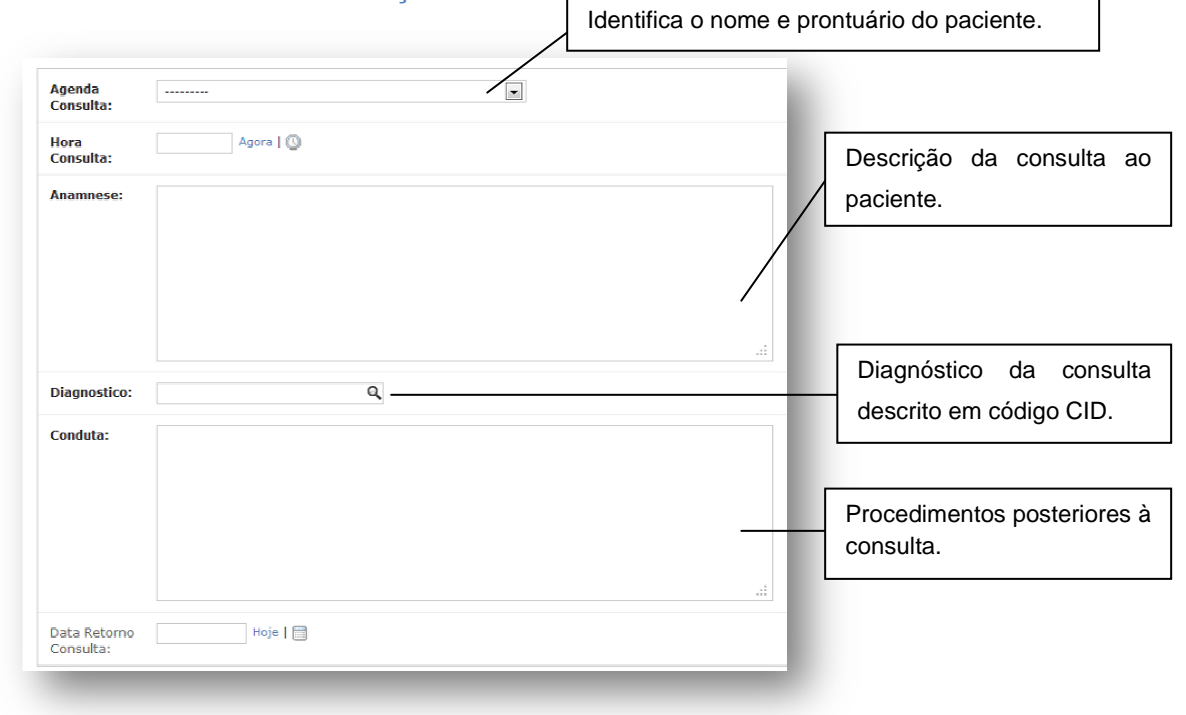

TELA DE CONSULTA UTILIZADA PELOS MÉDICOS DA INSTITUIÇÃO HOSPITALAR.

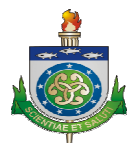

### **PERFIL GERÊNCIA**

O Perfil Gerência é atribuído aos gerentes vinculados à Instituição Hospitalar.

| e-SIS : Siste        | ema Integra     | do de Saú       | de - Módulc       | Hospitalar             | Bem vindo, gerencia. Alterar senha   Ajuda   Encerrar sess |
|----------------------|-----------------|-----------------|-------------------|------------------------|------------------------------------------------------------|
|                      |                 |                 |                   |                        |                                                            |
| Ambulatorio          |                 |                 |                   | Ações Recentes         |                                                            |
| Agendas Consulta     | Cal             | endário 🖶 Adici | inar 🧭 Modificar  | Minhas Ações           |                                                            |
| Consulta             |                 | - Adicio        | onar 🧭 Modificar  | AZEVEDO SANTANA FARIAS |                                                            |
| Cadastro             |                 |                 |                   | Paciente               |                                                            |
| Agendas              |                 | - Adicio        | mar 🛛 🧷 Modificar |                        |                                                            |
| Agendas Profissional |                 | - Adicio        | nar 🥜 Modificar   |                        |                                                            |
| Alas                 |                 | - Adicio        | onar 🥜 Modificar  |                        |                                                            |
| Enfermarias          |                 | - Adici         | nar 🥜 Modificar   |                        |                                                            |
| Leitos               |                 | & Adicio        | nar 🥜 Modificar   |                        |                                                            |
| Pacientes            |                 | - Adicia        | nar 🥜 Modificar   |                        |                                                            |
| Setores              |                 | - Adici         | onar 🥒 Modificar  |                        |                                                            |
|                      |                 |                 |                   |                        |                                                            |
| Internações          |                 | de Adicio       | nar 🍠 Modificar   |                        |                                                            |
| Relatórios           |                 |                 |                   |                        |                                                            |
| Leitos               | 🕜 Vagos         | 🧷 Ocupados      | 🖉 Interditados    |                        |                                                            |
| Pacientes            |                 |                 | 🥒 Listagem        |                        |                                                            |
|                      | 🥒 Por Municipio | 🖋 Por Bairro    | 🖉 Declarações     |                        |                                                            |
| Internações          |                 |                 | 🥖 Listagem        |                        |                                                            |
|                      | 🖉 Voluntárias   | 🥒 Involuntárias | 🧪 Compulsórias    |                        |                                                            |
|                      | d Altas         | 🧷 Obitos        | 🥖 Fugas           |                        |                                                            |
| Diagnóstico          |                 |                 | /Por período      |                        |                                                            |
|                      |                 |                 |                   |                        |                                                            |
|                      |                 |                 |                   |                        | e-SIS - Módulo Hospital                                    |

#### TELA INICIAL DO PERFIL GERÊNCIA.

As telas atribuídas ao perfil **Gerência** já foram descritas nas sessões anteriores, como segue:

Detalhes sobre o menu **Ambulatório/Agendas Consulta** podem ser verificados nas páginas 4 e 5.

Detalhes sobre o menu **Ambulatório/Consultas** podem ser verificados nas páginas 19 e 20.

A tela de cadastro de **Alas**, **Enfermarias** e **Leitos** são detalhadas nas páginas 11, 12,13 e 14.

A tela de cadastro de **Pacientes** é detalhada nas páginas 6,7,8 e 9.

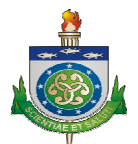

### CADASTRO

### Agendas

O menu **Agendas** identifica as agendas da instituição hospitalar cadastradas no sistema. Na tela de consulta, após o clique sobre o menu **Agendas**, é possível identificarmos uma agenda previamente cadastrada. Esta ação também pode ser realizada através da **Área de Consulta** que fica localizada na parte superior esquerda da tela de consulta.

Podemos chegar até a tela de cadastro de novas agendas através da opção Adicionar Agenda.

Todos os campos da área Agendas (nome, unidade e status) têm preenchimento obrigatório.

| Nome:    |                |  |
|----------|----------------|--|
| Unidade: | ····· <b>x</b> |  |
| Status:  | ATIVO 💌        |  |

#### TELA DE CADASTRO DE UMA NOVA AGENDA DA INSTITUIÇÃO HOSPITALAR.

### Agendas Profissionais

O menu **Agendas Profissionais** permite ao usuário com perfil **Gerência** adicionar as agendas dos profissionais de saúde do hospital.

A tela de consulta deste menu é igual as demais telas relatadas acima e pode ser acessada através do clique sobre o menu **Agendas Profissionais**.

A tela de cadastro é acessada clicando-se sobre a opção **Adicionar Agenda Profissional** localizada na área superior direita da tela de consulta.

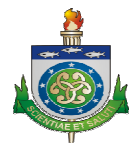

|               | Definição da agend   | la da instituição.    |
|---------------|----------------------|-----------------------|
| Agenda:       | ······               |                       |
| Profissional: | <b>I</b>             | Nome do profissional. |
| Status:       | ATIVO                |                       |
| -             | Status de atividade. |                       |

#### TELA DE CADASTRO DE NOVA AGENDA PROFISSIONAL – PASSO 1.

| Jia semana         | Hora Inicio                      | Hora Fim  | Maximo Pacientes | Maximo Encaixes | Tempo Consulta | Intervalo Consulta | Status  |
|--------------------|----------------------------------|-----------|------------------|-----------------|----------------|--------------------|---------|
|                    | Agora   🔘                        | Agora   🕓 |                  |                 | Agora   🔘      | Agora   🔘          | ATIVO 💽 |
| Adicionar outro Ad | genda Profissional - Configuraçã | 0         |                  |                 |                |                    |         |
|                    |                                  |           |                  |                 |                |                    |         |
| Agendas Profissio  | nal - Período Inválido           |           |                  |                 |                |                    |         |
| ata Inicio         |                                  |           | 1                | Data Fim        |                |                    |         |
| Hoje               |                                  |           |                  | Hoje   🗎        |                |                    |         |
|                    |                                  |           |                  |                 |                |                    |         |
|                    |                                  |           |                  |                 |                |                    |         |

#### TELA DE CADASTRO DE NOVA AGENDA PROFISSIONAL – PASSO 2 E 3.

A tela de cadastro é completa e abrange, inicialmente, a identificação da **Agenda da Instituição, identificação do Profissional** e o **Status** da agenda que está sendo criada. Posteriormente, o sistema, através da aba **Configuração**, permite criar detalhes da agenda profissional como **Dia da Semana, Horário de atendimento** e **Quantidade de Pacientes por período**.

A aba **Período Inválido** nos permite definir um intervalo de datas onde não serão permitidas marcações de consultas para o profissional em questão. É uma alternativa útil para ser utilizada quando, por exemplo, o médico estará em período de férias e não estará atendendo pacientes.

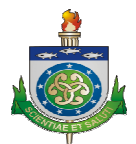

### Setores

O sistema, através do menu **Setores**, permite criar setores de uma instituição hospitalar.

A tela de consulta de **Setores** disponibiliza um filtro onde é possível consultar os setores organizados por Unidade bem como através da **Área de Consulta** pelo nome do setor. Através da opção **Adicionar Setor** localizado na parte superior direita da tela de consulta podemos acessar a tela de cadastro de novos setores.

| Nome:       |       |
|-------------|-------|
| Sigla:      |       |
| Email:      |       |
| Responsável |       |
| Unidade:    | <br>• |

### TELA DE CADASTRO DE NOVO SETOR - PASSO 1.

| lúmero | Contato | Tipo de Contato             | Apagar?                         |
|--------|---------|-----------------------------|---------------------------------|
|        |         |                             |                                 |
|        |         | Salvar e continuar editando | Salvar e adicionar outro Salvar |

#### TELA DE CADASTRO DE NOVO SETOR – PASSO 2.

### Relatórios

Os relatórios disponibilizados no perfil **Gerência** foram descritos anteriormente e podem ser verificados nas páginas 10,11, 17 e 18 deste documento.